## **Transportation Information in Synergy**

Transportation information is available on the "Other Info" tab in Synergy. Right away, you will see basic route information in the "School Information" tab. Keep scrolling for more information.

| Student R                              |                         |                    |              |            |                  | _       |
|----------------------------------------|-------------------------|--------------------|--------------|------------|------------------|---------|
| Menu - 🚨 <                             | Q 🕨 🛔 🖋 Sa              | we 🔦 Undo          |              |            |                  |         |
| Student Name:                          | School.                 | Ĥ                  | omeroom: T   | eacher:    | Age:             |         |
| Demographics                           | Parent/Guardian Oth     | ner Info Emerge    | ency Enrollr | ment Enrol | Iment History    | Classes |
| Legal Last Name                        | Legal First Name        | Inddie Name Suffix | Student ID G | srade      | Gender<br>Male 👻 |         |
| <ul> <li>School Information</li> </ul> | L.                      |                    |              |            |                  |         |
| Bus Route To School<br>100AIN-A        | I Bus Route From School |                    |              |            |                  |         |

## **Transportation Information in Synergy**

If you scroll down further on the "Other Info" tab in Synergy you will see additional transportation information, including, pick-up and drop-off stops, routes and times. Currently, this information is for reference only and it should not be edited.

| <ul> <li>Transportation</li> <li>Transport Code</li> <li>B <ul> <li>Pick Up Information</li> </ul> </li> </ul> | "Transport Code" reflects a<br>students eligibility for<br>transportation. "B" and "H" both<br>mean the student is eligible for<br>transportation, "W" means walk<br>and the student is not eligible. | Transportation Request Date |
|----------------------------------------------------------------------------------------------------|----------------------------------------------------------------------------------------------------|-----------------------------|
| Transportation Type                                                                                            | Bus Route Bus Stop                                                                                                    |                             |
|                                                                                                    | 100AIN-A SW TICHNER DR@SW KINGSTON AV                                                                                                    |                             |
| Pick Up Time P                                                                                                 | ck Up Location Type                                                                                                    |                             |
| 7:28 AM 🕓                                                                                                    | -                                                                                                    |                             |

## **Transportation Registration In Synergy**

If you scroll further, you can find the "Transportation Needed" section in the "Other Info" tab in Synergy.

Please select "Yes" if the student is requesting transportation (subject to eligibility). Select "No" if the student is opting out of Transportation.

Transportation Needed

If eligible, Parent/Guardian has requested student transportation

Student needs transportation in AM

Yes 📃 No 📃

Student needs transportation in PM

Yes 🗌 No 🗌

Note: We are *phasing* into requiring transportation registration for all students, this is not yet required.

At this time, eligible students will be assigned to a stop if none of these boxes are checked or if the "yes" box(es) are checked. Those who select "no" will be deassigned from transportation. If a student who hasn't been riding wants to start, all you need to do is uncheck the "No" box and check the "Yes" box. In a few days to a week you will see updated route/stop information in the "Other Info" tab in Synergy.